## Logging a Phone Call from the iPhone EHR App

07/08/2024 7:59 pm EDT

You can quickly log in phone calls and attach them to the patient's communication log in the iPhone EHR app.

## 1. Select the appointment.

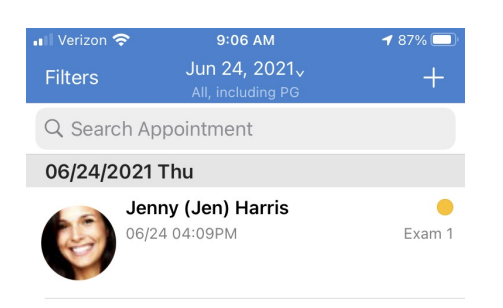

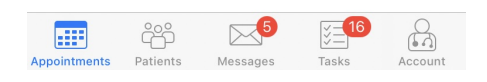

2. Tap the patient menu icon (

) and select Log Phone Call.

| Verizon 奈           | 9:06 AM               | <b>1</b> 87%     |
|---------------------|-----------------------|------------------|
| Back                |                       | € 1              |
| J                   | lenny (Jen) Harris    | 7                |
| Fi Of               | emale 41<br>2/11/1980 | /                |
| oer Bill            | Vitals                | (j)              |
|                     | Start Visit           |                  |
| Appointment Details |                       |                  |
| 04:09               | 9PM, 30 minutes       |                  |
|                     |                       |                  |
| ointmen             | t Profile             | >                |
| pintment            | t Status              | >                |
| ointment            | t Status History      | >                |
| ice                 |                       | Primary Office > |
| am Room             |                       | Exam 1 >         |
| ovider              | James Smith >         |                  |
| ointments Pa        | atients Messages      | Tasks Account    |

3. Type in the information you want. You can also use your macros and speech-to-text to enter the call information. If you choose you can include any charges related to the phone call under **Cash Charge** (optional). When finished, select **Save**.

| 📲 Verizon 奈                    | 9:09 AM        | <b>1</b> 86% 🔲 |  |  |  |  |  |  |  |
|--------------------------------|----------------|----------------|--|--|--|--|--|--|--|
| Close                          | Log Phone Call | Save           |  |  |  |  |  |  |  |
| Medication question            |                |                |  |  |  |  |  |  |  |
| Cash Charge                    | 5              |                |  |  |  |  |  |  |  |
| Туре                           |                |                |  |  |  |  |  |  |  |
| Patient call about medications |                |                |  |  |  |  |  |  |  |
| MSE MSE                        | Homecare HPI   | Normal Exam    |  |  |  |  |  |  |  |
| L                              | Hi             | Неу            |  |  |  |  |  |  |  |
| Q W E R T Y U I O P            |                |                |  |  |  |  |  |  |  |
| AS                             | D F G H J      | KL             |  |  |  |  |  |  |  |
| ★ Z >                          | C V B N        |                |  |  |  |  |  |  |  |
| 123                            | ), space       | return         |  |  |  |  |  |  |  |

4. The information will now be saved under the patient's chart under the communication section in the **Communication Log** tab through the web version. If you want to view the logged phone call or any past logged phone calls on your mobile device, tap the patient menu icon (

▲ =
 ) and select Communication History. You can view the individual communication or assign a task by selecting the (

## ) icon.

| 🖬 Verizon 奈 9:09 AM                          | <b>1</b> 86% 🔲 ' | III Verizon 🗢 9:10                      | AM <b>1</b> 8      | 6% 🔲 🔒 I Verizon 奈             | 9:10 AM 🕈 86% 🕻              |
|----------------------------------------------|------------------|-----------------------------------------|--------------------|--------------------------------|------------------------------|
| 🗸 Back                                       | () ∔≡            | Close <b>Communica</b>                  | tion History       | Close                          | Communication History        |
| Patient                                      |                  | Messages Reminders                      | Communication Lo   | gs Messages                    | Reminders Communication Logs |
| ≣ Timeline                                   |                  | Communication Logs                      |                    | Commun                         | ication Logs                 |
| Problems                                     | 4                | Medication question<br>5 minutes        | 06/25/2021 09:09AM | •••• Medication<br>5 minutes   | question 06/25/2021 09:09AM  |
| Medications                                  | 5                | Patient called about medie<br>0 minutes | cation (           | ••• Patient call 0 minutes     | ed about medication          |
| Allergies                                    | 4                | -                                       | 06/24/2021 04-17PM |                                | 06/24/2021 04-17PM           |
| ' ∐ Labs                                     |                  | Patient called<br>5 minutes             | 06/24/2021 04:16PM | •••• Patient call<br>5 minutes | ed 06/24/2021 04:16PM        |
| Patient Flags                                |                  |                                         |                    |                                |                              |
| Appointment List                             |                  |                                         |                    |                                |                              |
| र्ते, Family History                         |                  |                                         |                    |                                |                              |
| Growth Charts                                |                  |                                         |                    |                                | View                         |
| E Patient Tasks                              | 0                |                                         |                    |                                | view                         |
| Communication History                        | ←                |                                         |                    |                                | Assign Task                  |
| 🧼 Vitals                                     |                  |                                         |                    |                                | Cancel                       |
| Actions<br>Appointments Patients Messages Ia | isks Account     |                                         |                    |                                |                              |

Note: You can also log a call by searching for the patient tapping the patient menu icon (

**≟**≡

) and selecting **Communication History**.